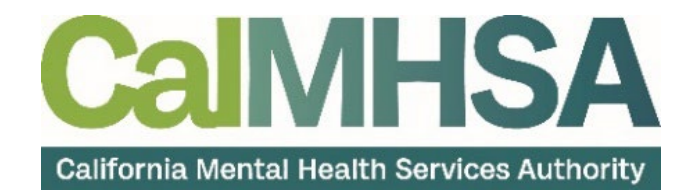

# Delay Reason Codes User Guide

## **Table of Contents**

| Table of Contents                                                      | 2 |
|------------------------------------------------------------------------|---|
| About this User Manual                                                 | 3 |
| Delay Reason Codes                                                     | 4 |
| -<br>How Do I Add Delay Reason Codes and Supplemental Information?     | 4 |
| How do I View/Edit DRC and Supplemental Information in Charge Details? | 8 |

### **About this User Manual**

This user manual is designed to provide a how-to guide of the features and functionality of SmartCare. It will outline how to complete each workflow in a step-by-step format with related screenshots that will make understanding how to complete each workflow easy. Through this guide, you will learn about SmartCare's comprehensive suite of tools and advanced technologies to enter client data securely and efficiently.

We hope that by following these instructions you will gain a better understanding of the capabilities of SmartCare so that you can start using the system right way with confidence.

### Audience

This manual is intended for use by anyone who will use the SmartCare EHR to support Specialty Mental Health Services or Substance Use Disorder billing documentation.

### **Computer Literacy Assumptions for Understanding this User Manual**

- Ability to perform basic word processing such as typing and searching for documents in files
- Understands data entry techniques into electronic forms and documents
- Familiarity with running a windows operating system or other popular programs like Mac OS.
- Basic knowledge of data bases and their structure
- Basic knowledge of how to use internet browsers like Microsoft Edge and Google Chrome

### **IT Support Requests:**

Please call our Help Desk at 916-214-8348 or submit a live chat question to https://2023.calmhsa.org

**Note:** Before beginning to use the same system, make sure you have a compatible internet browser like Microsoft Edge and Google Chrome. CalMHSA recommends Google Chrome for best user experience.

### LMS Related Support:

Please email: moodle@calmhsa.org

### **Delay Reason Codes**

Medi-Cal will deny claims if the DRC and DRC Control Identifier Number Information isn't submitted in the claim file when appropriate.

Medi-Cal requires claims to be submitted within a specific number of days. If claim submission is delayed for reasons beyond the county's control, the county can submit a DRC with the claim. In addition to the DRC, the county also needs to submit the DRC Control Identifier Number (provided by Medi-Cal) in the PWK loop/segments of the claim file. Medi-Cal will then consider the claim for payment.

In order to submit a DRC and DRC Control Identifier Number, the counties must submit a request for the codes to Medi-Cal. This request is submitted as an Excel spreadsheet to MedCCC via email. MedCCC will then respond and provide the applicable DRC and DRC Control Identifier Number.

### How Do I Add Delay Reason Codes and Supplemental Information?

There are multiple ways to identify charges that have the Timely Filing Plan rules charge errors so that a DRC and supplemental information can be added for billing.

- From the Dashboard: Warnings, Errors, Flags
- From the Charges/Claims Screen

### Dashboard: Warnings, Errors, Flags widget

- 1. Click the Search icon.
- 2. Type "Dashboard" in the Search bar.
- 3. Click to select "Dashboard (My Office)" from the search results.

| Q Dashboard             | 347      |
|-------------------------|----------|
| S Dashboard (My Office) | <b>X</b> |
|                         |          |

- 4. The Dashboard screen will open.
- 5. Locate the Warnings, Errors, Flags widget. Select the charges hyperlink.

| ashboard  | 4         |            |   |                         |            |
|-----------|-----------|------------|---|-------------------------|------------|
| Caseload  |           |            | C | Warnings, Errors, Flags | 3          |
| Clinician | CaseLoad  | Due Date   |   | Select Assignment       | ~          |
| Test      | Case Load | 05/10/2010 |   | Services                | <u>755</u> |
|           |           |            |   | Charges                 | 4          |
|           |           |            |   | Claims                  | 4          |
|           |           |            |   |                         |            |
|           |           |            |   |                         |            |
|           |           |            |   |                         |            |
|           |           |            |   |                         |            |
|           |           |            |   |                         |            |

6. The Charges/Claims screen will open. Skip to step four in the Charges/Claims section below for next steps.

| All Payer Types                                                                                                    |                                                                                        |                                                                    | All                       | Payers                                                                                                    |                                                   | ~                                             | All Plans                                  |                                                            | ~                                                                | Financi              | ial Assign                        | ment                        | ~     | Apply F                  | ilter                 |               |                  |          |      |
|----------------------------------------------------------------------------------------------------|----------------------------------------------------------------------------------------|--------------------------------------------------------------------|---------------------------|----------------------------------------------------------------------------------------------------|---------------------------------------------------|-----------------------------------------------|--------------------------------------------|------------------------------------------------------------|------------------------------------------------------------------|----------------------|-----------------------------------|-----------------------------|-------|--------------------------|-----------------------|---------------|------------------|----------|------|
| All Charges (read                                                                                                    | y to b <mark>i</mark> ll or not                                                        | t) 🔨                                                               | All                       | Priorities                                                                                                    |                                                   | ~                                             | All Progra                                 | ams                                                        | ~                                                                | All Pro              | cedure Co                         | odes                        | ~     |                          |                       |               |                  |          |      |
| Show charges w                                                                                                    | th errors                                                                              |                                                                    | All                       | Service Area                                                                                                  |                                                   | ~                                             | Capitated                                  | d/ Non Capitat                                             | ed 🗸                                                             | Timely               | Filing Err                        | or                          | ~     |                          |                       |               |                  |          |      |
| All Locations                                                                                                    |                                                                                        | 、                                                                  | # (                       | of client stateme                                                                                             | nts since c                                       | harge crea 🗸                                  |                                            |                                                            |                                                                  |                      |                                   |                             |       |                          |                       |               |                  |          |      |
| harge Creation                                                                                                    | From                                                                                   |                                                                    | <b>.</b>                  | Charge Crea                                                                                                   | tion To                                           |                                               | <b></b>                                    | Claim Line                                                 | Item ID                                                          |                      |                                   | Payer Clai                  | m #   |                          |                       |               |                  |          |      |
| envice ID                                                                                                    | chara                                                                                  | are ID                                                             |                           | Process                                                                                                    |                                                   |                                               |                                            |                                                            |                                                                  |                      |                                   |                             |       |                          |                       |               |                  |          |      |
| CIVICE ID                                                                                                    | Charg                                                                                  | geit                                                               |                           | ID                                                                                                    |                                                   | Batch                                         |                                            | All Cli                                                    | nicians                                                          |                      |                                   |                             |       |                          |                       |               |                  |          |      |
| lient ID                                                                                                    | DOS F                                                                                  | From 01/                                                           | 01/20:                    | ID<br>23 🛗 🕶                                                                                                  | DOS To                                            | Batch<br>04/24/2023                           | 3 🗂 🕶                                      | All Cli<br>Processed<br>From                               | nicians                                                          |                      | <b>.</b>                          | Process                     | ed To |                          | <b>*</b>              |               |                  |          |      |
| lient ID                                                                                                    | DOS F<br>s with balance                                                                | From 01/                                                           | 01/20:<br>wy cha          | ID<br>23 🛗 🕶<br>rges with credit                                                                              | DOS To<br>t balance                               | Batch<br>04/24/2023                           | 3 <b>⊞ ▼</b><br>led Error Se               | All Cli<br>Processed<br>From<br>rvices S                   | nicians<br>Show charges                                          | in Inter             | mal Colle                         | Process                     | ed To |                          | <b>≕</b> -            |               |                  |          |      |
| lient ID Show charge Exclude fror                                                                                                    | DOS F<br>s with balance<br>o Work Queue                                                | From 01/<br>nce - Sho                                              | 01/20:<br>ow cha<br>count | ID<br>23 🛗 🕶<br>rges with credit<br>ed toward Wor                                                             | DOS To<br>t balance<br>k Queue F                  | Batch<br>04/24/2023<br>Includ<br>Productivity | 3  iii ▼ led Error Se  Show                | All Cli<br>Processed<br>From<br>rvices S<br>charges with   | nicians<br>Show charges                                          | in Inter             | imal Colle                        | Process                     | ed To |                          | <b>⇔</b> -            |               |                  |          |      |
| lient ID<br>Show charge<br>Exclude fror<br>Show \$0 Ba                                                                                                    | DOS f<br>s with balance<br>n Work Queue<br>ance Paid Ch                                | From 01/<br>nce Sho<br>ue Not<br>harges                            | 01/20:<br>w cha<br>count  | ID<br>23 🛗 🕶<br>rges with credit<br>ed toward Wor                                                             | DOS To<br>t balance<br>k Queue F                  | Batch<br>04/24/2023                           | B 🛗 🕶<br>led Error Se<br>🗌 Show            | All Cli<br>Processed<br>From<br>rvices 5<br>charges with   | nicians<br>Show charges<br>n balances gre                        | in Inter<br>eater th | imal Colle                        | Process<br>ections          | ed To |                          | <b>*</b>              |               |                  |          |      |
| lient ID<br>Show charge<br>Exclude fror<br>Show \$0 Ba                                                                                                    | DOS F<br>s with balance<br>Work Queue<br>ance Paid Ch                                  | From 01/<br>nce Sho<br>ue Not<br>harges                            | 01/20:<br>w cha<br>count  | ID<br>23 🛗 🕶<br>rges with credi<br>ed toward Wor                                                              | DOS To<br>t balance<br>k Queue F                  | Batch<br>04/24/2023<br>Includ<br>Productivity | 3 <b>m</b> ▼<br>led Error Se<br>Show       | All Cli<br>Processed<br>From<br>rvices S S<br>charges with | nicians<br>Show charges<br>n balances gre                        | in Inter<br>eater th | iii 👻                             | Process                     | ed To |                          | <b>₩</b> •            |               |                  |          |      |
| lient ID<br>Show charge<br>Exclude fror<br>Show \$0 Ba                                                                                                    | DOS f<br>s with balance<br>n Work Queue<br>ance Paid Ch<br>All on Page                 | From 01/<br>nce Sho<br>ue Not<br>harges                            | 01/20:<br>w cha<br>count  | ID<br>23 🛗 🕶<br>rges with credit<br>ed toward Wor                                                             | DOS To<br>t balance<br>k Queue F                  | Batch<br>04/24/202:<br>Includ<br>Productivity | 3 <b>≣ ▼</b><br>led Error Se<br>☐ Show     | All Cli<br>Processed<br>From<br>rvices S S<br>charges with | nicians<br>Show charges<br>n balances gro                        | in Inter<br>eater th | i ▼<br>rnal Colle<br>nan zero     | Process                     | ed To | Charges Tota             | iii ▼<br>al \$0.00    | Ba            | ilance To        | otal \$0 | ).0( |
| lient ID Show charge Exclude fror Show \$0 Ba Select: All, Charge ID                                                                                                    | DOS f<br>s with balance<br>n Work Queue<br>ance Paid Ch<br>All on Page<br>Plan         | From 01/i<br>nce Sho<br>ue Not<br>harges<br>ge, None               | 01/20:<br>w cha<br>count  | ID<br>23 🗎 🕶<br>rges with credit<br>ted toward Wor                                                            | DOS To<br>t balance<br>k Queue F<br>DOS           | Batch<br>04/24/2023<br>Includ<br>Productivity | B i v<br>led Error Se<br>Show<br>Cliniciar | All Cli<br>Processed<br>From<br>rvices S<br>charges with   | hicians<br>Show charges<br>In balances gro<br>Procedure<br>Name  | in Inter<br>eater th | ernal Colle<br>nan zero<br>Charge | Process<br>ections<br>Bala  | ed To | Charges Tota             | al \$0.00<br>Paid Amt | Ba<br>Bill Da | ilance To<br>ite | otal \$0 | ).0  |
| lient ID Show charge Exclude fror Show \$0 Ba Gelect: All, Charge ID                                                                                                    | DOS F<br>s with balance<br>n Work Queue<br>ance Paid Ch<br>All on Page<br>Plan         | From 01/<br>from 01/<br>from 01/<br>from 01/<br>harges<br>fe, None | o1/20:<br>ow cha<br>count | ID<br>23 🗎 🕶<br>rges with credit<br>red toward Wor<br>ent Name                                                | DOS To<br>t balance<br>k Queue F                  | Batch<br>04/24/2023<br>Includ<br>Productivity | 3 📾 🕶                                      | All Cli<br>Processed<br>From<br>rvices S S<br>charges with | hicians<br>Show charges<br>In balances gro<br>Procedure<br>Name  | in Inter<br>eater th | man zero                          | Process<br>ections<br>Bala  | ed To | Charges Tota<br>Unbilled | al \$0.00<br>Paid Amt | Ba<br>Bill Da | alance To<br>ate | otal \$0 | ).0  |
| lient ID<br>Show charge<br>Exclude fror<br>Show \$0 Ba<br>Select: All,<br>Charge ID                                                                                                    | DOS f<br>s with balance<br>o Work Queue<br>ance Paid Ch<br>All on Page<br>Plan         | From 01//<br>nce   Sho<br>ue   Notharges                           | o1/20:<br>ow cha<br>count | ID<br>23 🗎 🕶<br>rges with credit<br>ied toward Wor<br>ent Name                                                | DOS To<br>t balance<br>k Queue F<br>DOS           | Batch 04/24/2023 Directory Batch Productivity | 3 ₩ ▼<br>led Error Se<br>Show              | All Cli<br>Processed<br>From<br>rvices S S<br>charges with | hicians<br>Show charges<br>In balances gro<br>Procedure<br>Name  | in Inter<br>eater th | man zero                          | Process<br>ections<br>Balar | nce   | Charges Tota<br>Unbilled | al \$0.00<br>Paid Amt | Ba<br>Bill Da | alance To<br>ate | otal \$0 | ).0  |
| <pre>lient ID lient ID Show charge Exclude fror Show \$0 Ba select: All, Charge ID Inter Select: All Inter Inter In</pre> | DOS I<br>DOS I<br>s with balann<br>n Work Queue<br>ance Paid Ch<br>All on Page<br>Plan | From 01//<br>nce   Sho<br>Je   Not<br>harges                       | o1/20:<br>ow cha<br>count | ID<br>23 🗎 🕶<br>rges with credi<br>led toward Wor<br>ent Name<br>Scheme 123<br>inc. Bandaria<br>inc. Bandaria | DOS To<br>t balance<br>k Queue F<br>DOS<br>cultur | Batch 04/24/202: Includ Productivity          | 3                                          | All Cli<br>Processed<br>From<br>rvices S charges with      | hiclans<br>Show charges<br>In balances gree<br>Procedure<br>Name | in Inter<br>eater th | man Zero                          | Process<br>ections<br>Balar | nce   | Charges Tota<br>Unbilled | al \$0.00<br>Paid Amt | Bill Da       | alance To<br>ate | otal \$0 | ).0  |

#### Charges/Claims Screen

- 1. Click the Search icon.
- 2. Type "Charges/Claims" in the Search bar.
- 3. Click to select "Charges/Claims (My Office)" from the search results.

|          |           | -2 |
|----------|-----------|----|
| Q Charge | es/Claims | 2  |

- 4. The Charges/Claims screen will open. Set filters to All Charges (Ready to bill or not), Show charges with errors, and Timely Filing Error.
- 5. Click the Apply Filter button.
- 6. Select the checkbox next to the Charge ID column.

| All Payer                                          | er Types                                                                        |                                                                                   | ~                       | All Payers                                                                 |                                             | ~                                                    | All Plans          | S                                                             | ~                                                               | Financia                              | l Assign                      | nment                              | ~           | Apply Filter                         |                 |               |          |           |
|----------------------------------------------------|---------------------------------------------------------------------------------|-----------------------------------------------------------------------------------|-------------------------|----------------------------------------------------------------------------|---------------------------------------------|------------------------------------------------------|--------------------|---------------------------------------------------------------|-----------------------------------------------------------------|---------------------------------------|-------------------------------|------------------------------------|-------------|--------------------------------------|-----------------|---------------|----------|-----------|
| All Charg                                          | ges (ready to b                                                                 | ill or not)                                                                       | ~                       | Priorities                                                                 |                                             | ~                                                    | All Prog           | rams                                                          | ~                                                               | All Proce                             | edure C                       | odes                               | ~           |                                      |                 |               |          |           |
| Show ch                                            | harges with erro                                                                | ors                                                                               | ~                       | Service Area                                                               |                                             | ~                                                    | Capitate           | ed/ Non Capitat                                               | ed 🗸                                                            | Timely F                              | iling Er                      | ror                                | ~           |                                      |                 |               |          |           |
| All Locat                                          | tions                                                                           |                                                                                   | ~                       | # of client stater                                                         | nents since                                 | charge crea 🗸                                        |                    |                                                               |                                                                 |                                       |                               |                                    |             |                                      |                 |               |          |           |
| harge C                                            | Creation From                                                                   |                                                                                   | Ē                       | Charge Ci                                                                  | reation To                                  |                                                      | <b></b>            | Claim Line                                                    | Item ID                                                         |                                       |                               | Payer Claim #                      |             |                                      |                 |               |          |           |
| on ion I                                           | ID                                                                              |                                                                                   |                         | Process                                                                    |                                             |                                                      |                    |                                                               |                                                                 |                                       |                               |                                    |             |                                      |                 |               |          |           |
| ervice 1                                           | 10                                                                              | Charge ID                                                                         |                         | ID                                                                         |                                             | Batch                                                |                    | All Cli                                                       | nicians                                                         |                                       |                               |                                    |             |                                      |                 |               |          |           |
| lient ID<br>Show<br>Exclu                          | w charges with<br>ude from Wor<br>w \$0 Balance                                 | DOS From<br>balance<br>k Queue<br>Paid Charges                                    | 01/01<br>Show<br>Not c  | ID<br>/2023 🛗 🕶<br>charges with cre<br>ounted toward W                     | DOS To<br>edit balance<br>/ork Queue        | Batch<br>04/24/2023<br>e Include<br>Productivity     | ed Error S         | All Cli<br>Processed<br>From<br>ervices S S<br>w charges with | nicians<br>Show charges<br>n balances gro                       | s in Intern<br>eater that             | ial Colle<br>n zero           | Processed T<br>ections             | 0           | i                                    | •               |               |          |           |
| Client ID<br>Show<br>Exclu<br>Show                 | w charges with<br>ude from Wor<br>w \$0 Balance                                 | DOS From<br>balance<br>k Queue<br>Paid Charges                                    | 01/01<br>Show<br>Not c  | ID<br>/2023 🛗 🕶<br>charges with cree<br>pounted toward W                   | DOS To<br>edit balance<br>fork Queue        | Batch<br>04/24/2023<br>Dinclude<br>Productivity      | ed Error S         | All Cli<br>Processed<br>From<br>ervices 5                     | nicians<br>Show charges<br>n balances gro                       | s in Intern<br>reater that            | iiii ▼<br>nal Colle<br>n zero | Processed T<br>ections             | Char        | ges Total \$                         | 0.00            | Ва            | lance To | tal \$0.0 |
| Client ID Show Exclu Show Gelect Ch                | w charges with<br>ude from Wor<br>w \$0 Balance<br>t: All, All of<br>narge ID P | DOS From<br>DOS From<br>h balance<br>k Queue<br>Paid Charges<br>h Page, No<br>lan | 01/01<br>Show<br>Not c  | ID<br>/2023  T<br>charges with cree<br>bounted toward W<br>Client Name     | DOS To<br>edit balance<br>/ork Queue<br>DOS | Batch<br>04/24/2023<br>Delta Include<br>Productivity | ed Error S<br>Show | All Cli<br>Processed<br>From<br>ervices S S<br>w charges with | hicians<br>Show charges<br>In balances gro<br>Procedure<br>Name | s in Intern<br>reater than<br>Cł      | ial Colli<br>n zero           | Processed T<br>ections<br>Balance  | Chan<br>Unk | ges Total \$<br>silled P             | D.00            | Ba<br>Bill Da | lance To | tal \$0.  |
| Show<br>Show<br>Show<br>Select<br>Ch               | w charges with<br>ude from Wor<br>w \$0 Balance<br>t: All, All on<br>harge ID P | DOS From<br>h balance<br>k Queue<br>Paid Charges<br>h Page, No<br>lan             | 01/01<br>Show<br>Not co | ID<br>/2023  T<br>charges with creation<br>pounted toward W<br>Client Name | DOS To<br>edit balance<br>fork Queue        | Batch<br>04/24/2023<br>Dinclude<br>Productivity      | d Error S Show     | All Cli<br>Processed<br>From<br>ervices S S<br>w charges with | hicians<br>Show charges<br>In balances gro<br>Procedure<br>Name | t in Intern<br>reater that            | al Colle<br>n zero            | Processed T<br>ections<br>Balance  | Chan<br>Unt | ges Total \$<br>silled P             | D.00            | Ball Da       | lance To | tal \$0.1 |
| Client ID<br>Show<br>Exclu<br>Show<br>Select<br>Ch | w charges with<br>ude from Wor<br>w \$0 Balance<br>t: All, All of<br>harge ID P | DOS From<br>h balance<br>k Queue<br>Paid Charges<br>h Page, No<br>lan             | 01/01<br>Show<br>Not co | ID<br>/2023  T<br>charges with cre-<br>ounted toward W<br>Client Name      | DOS To<br>edit balance<br>fork Queue        | Batch<br>04/24/2023<br>Directed<br>Productivity      | d Error S<br>Show  | All Cli<br>Processed<br>From<br>ervices S S<br>w charges with | nicians<br>Show charges<br>In balances gro<br>Procedure<br>Name | t<br>s in Intern<br>reater that<br>CP | harge                         | Processed T<br>ections<br>Balance  | Char<br>Unt | ges Total \$<br>silled F             | D.00<br>aid Amt | Ball Da       | lance To | tal \$0.0 |
| Client ID<br>Show<br>Exclu<br>Show<br>Select<br>Ch | w charges with<br>ude from Wor<br>w \$0 Balance<br>t: All, All or<br>harge ID P | DOS From<br>h balance<br>k Queue<br>Paid Charges<br>h Page, No<br>lan             | 01/01<br>Show<br>Not co | ID<br>/2023  To charges with cre-<br>sounted toward W<br>Client Name       | DOS To<br>edit balance<br>fork Queue<br>DOS | Batch 04/24/2023 Directed Productivity               | d Error S<br>Show  | All Cli<br>Processed<br>From<br>ervices S S<br>w charges with | nicians<br>Show charges<br>In balances gre<br>Procedure<br>Name | CP                                    | harge                         | Processed T<br>ecctions<br>Balance | Chan<br>Unt | ges Total \$<br>silled P<br>silled J | D.00            | Ball Da       | lance To | tal \$0.  |

7. In the Select Action dropdown, **select Add Delay Reason** from the dropdown.

|   | Select Action                              |
|---|--------------------------------------------|
|   | Select Action                              |
|   | Add Delay Reason                           |
| Γ | Add Supplemental Information               |
|   | Add to External Collections                |
|   | Add to Internal Collections                |
|   | Batch Update Billing Code and Revenue Code |
|   | Mark as Do Not Bill                        |
|   | Mark as Flagged                            |
|   | Mark as Rebill                             |
|   | Mark claim line To Be Replaced             |
|   | Mark claim line To Be Voided               |
|   | Mark Ready to Bill                         |
|   | Remove Flagged                             |
|   | Remove from Do Not Bill                    |
|   | Remove from Internal Collections           |
|   | Remove from Ready to Bill                  |
|   | Remove from Rebill                         |
|   | Remove from To Be Replaced                 |
|   | Remove from To be Voided                   |

8. The DRC popup window will open. Select the applicable DRC.

#### 9. Click the OK button.

| ? ⊻ |
|-----|
|     |
|     |
|     |
|     |
|     |
|     |

- 10. To Add Supplemental Information, select the checkbox next to the Charge ID column.
- 11. In the Select Action dropdown, select Add Supplemental Information from the dropdown.

| All Pa                                                      | ayer Types                                                                            |                                                                                       | ~                                                  | All Payers                                                      |                                             | ~                                         | All Plan            | s                                             | `                                                              | Finan                   | ncial Assign                       | nment                              | ~                | Apply Fil           | ter                |                   |          |           |    |
|-------------------------------------------------------------|---------------------------------------------------------------------------------------|---------------------------------------------------------------------------------------|----------------------------------------------------|-----------------------------------------------------------------|---------------------------------------------|-------------------------------------------|---------------------|-----------------------------------------------|----------------------------------------------------------------|-------------------------|------------------------------------|------------------------------------|------------------|---------------------|--------------------|-------------------|----------|-----------|----|
| All CI                                                      | harges (ready                                                                         | to bill or not)                                                                       | ~                                                  | All Priorities                                                  |                                             | ~                                         | All Prog            | rams                                          |                                                                | All Pr                  | rocedure C                         | odes                               | ~                | S. 141              |                    |                   |          |           |    |
| Show                                                        | w charges with                                                                        | errors                                                                                | ~                                                  | All Service Area                                                |                                             | ~                                         | Capitate            | ed/ Non Capi                                  | ated 💊                                                         | Timel                   | ely Filing Er                      | ror                                | ~                |                     |                    |                   |          |           |    |
| All Lo                                                      | ocations                                                                              |                                                                                       | ~                                                  | # of client state                                               | ments since                                 | charge crea 🗸                             |                     |                                               |                                                                |                         |                                    |                                    |                  |                     |                    |                   |          |           |    |
| harg                                                        | ge Creation Fi                                                                        | rom                                                                                   | Ċ                                                  | Charge C                                                        | reation To                                  |                                           | <b></b>             | Claim Li                                      | ne Item ID                                                     |                         |                                    | Payer Claim #                      |                  |                     |                    |                   |          |           |    |
| ervio                                                       | ice ID                                                                                | Charge ID                                                                             |                                                    | Process                                                         |                                             | Batch                                     |                     | All                                           | 11-1-1                                                         |                         |                                    |                                    |                  |                     |                    |                   |          |           |    |
|                                                             |                                                                                       |                                                                                       |                                                    |                                                                 |                                             |                                           |                     | Pill                                          | Junicians                                                      |                         |                                    |                                    |                  |                     |                    |                   |          |           |    |
| lient                                                       | t ID                                                                                  | DOS From                                                                              | 01/01                                              | /2023 🛗 🔻                                                       | DOS To                                      | 04/24/2023                                | <b>.</b>            | Process                                       | ed                                                             |                         | <b>*</b>                           | Processed T                        | 0                |                     | <b></b>            |                   |          |           |    |
| Client                                                      | t ID<br>how charges<br>ixclude from V<br>how \$0 Balar                                | DOS From<br>with balance [<br>Nork Queue ]<br>nce Paid Charge                         | 01/01<br>Show<br>Not c                             | /2023 🛗 🕶<br>charges with cr<br>ounted toward V                 | DOS To<br>edit balance<br>Vork Queue        | 04/24/2023<br>e 🗌 Include<br>Productivity | ed Error S          | Process<br>From<br>From<br>ervices            | Show charg                                                     | s in Inte<br>reater t   | ternal Coll                        | Processed T<br>lections            | 0                | 1                   | <b>*</b>           |                   |          |           |    |
| Client                                                      | it ID<br>show charges<br>exclude from V<br>show \$0 Balar                             | DOS From<br>with balance [<br>Work Queue [<br>Ince Paid Charge                        | 01/01<br>Show<br>Not c                             | /2023 iii ▼<br>charges with cr<br>bunted toward V               | DOS To<br>edit balance<br>Vork Queue        | 04/24/2023<br>e 🗌 Include<br>Productivity | ed Error S          | Processo<br>From<br>ervices<br>w charges w    | Show charg                                                     | es in Inte<br>reater t  | ternal Coll                        | Processed T<br>lections            | Char             | ges Total           | \$0.00             | Bala              | ance Tot | al \$0.   |    |
| Client<br>SI<br>E<br>SI<br>SI<br>SE<br>SE<br>SE<br>SE<br>SE | t ID<br>show charges<br>ixclude from V<br>show \$0 Balar<br>ect: All, Al<br>Charge ID | DOS From<br>with balance [<br>Nork Queue ]<br>nce Paid Charge<br>l on Page, N<br>Plan | 01/01<br>Show<br>Not c<br>s<br>one                 | /2023                                                           | DOS To<br>edit balance<br>Vork Queue<br>DOS | 04/24/2023<br>e ] Include<br>Productivity | ed Error S          | Processi<br>From<br>iervices _<br>w charges w | Show charg<br>Show charg<br>ith balances (<br>Procedur<br>Name | s in Inte<br>reater t   | ternal Coll<br>than zero<br>Charge | Processed T<br>lections<br>Balance | 0<br>Char<br>Unt | ges Total           | \$0.00<br>Paid Amt | Bala<br>Bill Date | ance Tot | tal \$0.0 |    |
| Client                                                      | t ID<br>show charges<br>exclude from V<br>show \$0 Balar<br>ect: All, Al<br>Charge ID | DOS From<br>with balance [<br>Nork Queue ]<br>nce Paid Charge<br>L on Page, N<br>Plan | 01/01<br>) Show<br>) Not c<br>s<br>one             | /2023 🛗 🕶<br>charges with cr<br>pounted toward V<br>Client Name | DOS To<br>edit balance<br>Vork Queue        | 04/24/2023<br>e Include<br>Productivity   | ed Error S<br>Short | Processi<br>From<br>ervices a<br>w charges w  | Show charge<br>ith balances p<br>Procedur<br>Name              | es in Inte<br>greater t | ternal Coll<br>than zero<br>Charge | Processed T<br>lections<br>Balance | Char<br>Unt      | ges Total<br>billed | \$0.00<br>Paid Amt | Bala<br>Bill Date | ance Tot | tal \$0.1 |    |
| Client                                                      | t ID<br>show charges<br>exclude from V<br>show \$0 Balar<br>ect: All, Al<br>Charge ID | DOS From<br>with balance [<br>Nork Queue ]<br>nce Paid Charge<br>I on Page, N<br>Plan | 01/01<br>) Show<br>) Not c<br>s<br>one<br><u>A</u> | /2023 📾 🕶<br>charges with cr<br>ounted toward V                 | DOS To<br>edit balance<br>Vork Queue        | 04/24/2023<br>e ] Include<br>Productivity | ed Error S<br>Short | Process<br>From<br>ervices<br>w charges w     | Show charge<br>ith balances :<br>Procedur<br>Name              | es in Inte<br>greater t | ternal Coll<br>than zero           | Processed T<br>lections<br>Balance | Char<br>Unt      | ges Total<br>billed | \$0.00<br>Paid Amt | Bala<br>Bill Date | ance Tot | tal \$0.  |    |
| Client                                                      | t ID<br>show charges<br>ixclude from V<br>show \$0 Balar<br>ect: All, Al<br>Charge ID | DOS From<br>with balance [<br>Nork Queue ]<br>hee Paid Charge<br>L on Page, N<br>Plan | 01/01<br>Show<br>Not c<br>s<br>one<br>$\Delta$     | /2023 📾 🕶                                                       | DOS To<br>edit balance<br>Vork Queue<br>DOS | 04/24/2023<br>e ] Include<br>Productivity | Clinicia            | Process<br>From<br>inervices<br>w charges w   | Show charge<br>ith balances :<br>Procedur<br>Name              | es in Inte<br>reater t  | ternal Coll<br>than zero           | Processed T<br>lections<br>Balance | Char<br>Unt      | ges Total<br>billed | \$0.00<br>Paid Amt | Bala<br>Bill Date | ance Tot | flagge    | .( |

- 12. The Add Supplemental Information Pop up will open. **Type ID** in the ID text field. The ID is equal to the MedCCC provided DRC Control Identifier Number.
- 13. Click Type in the Type dropdown. Type is equal to CT-Support for Delay Reason Codes; this goes in the PWK 01 segment in the claim file.
- 14. Click Transmission Code in the Transmission Code dropdown. Transmission Code is equal to EM; this goes in the PWK 02 segment in the claim file.
- 15. Click the OK button.

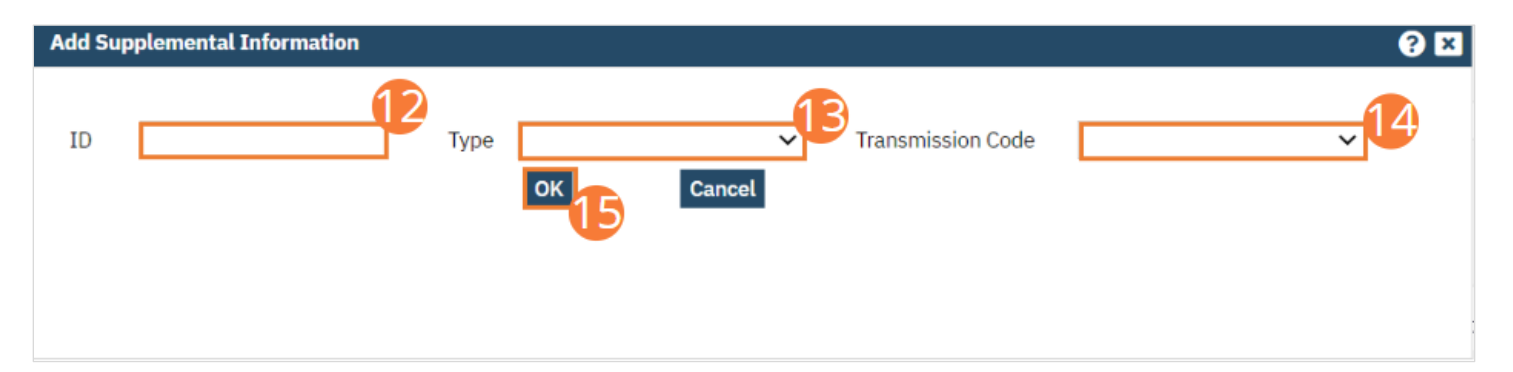

### How do I View/Edit DRC and Supplemental Information in Charge Details?

- 1. Click the Search icon.
- 2. Type "Charges/Claims" in the Search bar.
- 3. Click to select "Charges/Claims (My Office)" from the search results.

| 2 🕂 🛧 🛃                      |   |
|------------------------------|---|
| Q Charges/Claims             | 2 |
| S Charges/Claims (My Office) | A |

4. The Charges/Claims screen will open. **Click the Charge ID hyperlink** in the Charge ID column for the charge you wish to view or edit. Note you will need to filter for the charges that you wish to view.

| Payer Types                                                                              |                                                                                      | × .                          | All Payers                                                                                                    |                                         | ~                             | All Plans                                                                            | ~                                                                                                    | Financial As                          | signme         | ent                              | <ul> <li>Apply</li> </ul> | Filter                |                     |                       |
|------------------------------------------------------------------------------------------|--------------------------------------------------------------------------------------|------------------------------|----------------------------------------------------------------------------------------------------|-----------------------------------------|-------------------------------|--------------------------------------------------------------------------------------|----------------------------------------------------------------------------------------------------|---------------------------------------|----------------|----------------------------------|---------------------------|-----------------------|---------------------|-----------------------|
| Charges (ready                                                                           | to bill or not)                                                                      | ~                            | All Priorities                                                                                                    |                                         | ~                             | All Programs                                                                         | ~                                                                                                    | All Procedu                           | re Code        | es                               | ~                         |                       |                     |                       |
| ow charges with                                                                          | errors                                                                               | ~                            | All Service Area                                                                                                    |                                         | ~                             | Capitated/ Non Capit                                                                 | ated 🗸                                                                                                    | Timely Filin                          | g Error        |                                  | ~                         |                       |                     |                       |
| Locations                                                                                |                                                                                      | ~                            | # of <mark>cl</mark> ient stateme                                                                                                    | nts since char                          | irge crea 🗸                   |                                                                                      |                                                                                                    |                                       |                |                                  |                           |                       |                     |                       |
| arge Creation F                                                                          | rom                                                                                  |                              | Charge Crea                                                                                                    | ation To                                |                               | 🛗 🝷 🛛 Claim Li                                                                       | ne Item ID                                                                                                    |                                       | Pa             | ayer Claim #                     |                           |                       |                     |                       |
| vice ID                                                                                  | Charge ID                                                                            |                              | Process                                                                                                    | B                                       | -                             |                                                                                      |                                                                                                    |                                       |                |                                  |                           |                       |                     |                       |
|                                                                                          |                                                                                      |                              | ID                                                                                                    | 0                                       | Batch                         | All C                                                                                | linicians                                                                                                    |                                       |                |                                  |                           |                       |                     |                       |
| ent ID<br>Show charges<br>Exclude from 1<br>Show \$0 Balar                               | DOS From<br>with balance                                                             | 01/01/2<br>Show c<br>Not cou | ID<br>023 🛗 🕶<br>narges with credi<br>nted toward Wor                                                                                                    | DOS To 04<br>t balance (<br>k Queue Pro | 4/24/2023                     | ed Error Services                                                                    | Inicians<br>d<br>Show charges<br>ith balances gr                                                                                                    | in Internal<br>eater than z           | Collect        | Processed To                     |                           | <b>₩ -</b>            |                     |                       |
| Show charges<br>Exclude from 1<br>Show \$0 Balar                                         | DOS From<br>with balance<br>Work Queue<br>nce Paid Charges                           | D1/01/2<br>Show c<br>Not cou | ID<br>023 🛗 🕶<br>narges with credi<br>nted toward Wor                                                                                                    | DOS To 04<br>t balance (<br>k Queue Pro | 4/24/2023                     | all C<br>Processe<br>From<br>Processe<br>From<br>ad Error Services<br>Show charges w | d<br>Show charges<br>ith balances gr                                                                                                    | in Internal<br>eater than z           | Collect        | Processed To                     | Charges Tot               | al \$0.00             | Balanc              | e Total \$0.          |
| ent ID<br>Show charges<br>Exclude from 1<br>Show \$0 Balar<br>lect: All, Al<br>Charge ID | DOS From<br>with balance<br>Work Queue<br>Ince Paid Charges<br>Il on Page, No        | D1/01/2<br>Show c<br>Not cou | ID<br>023 🗎 🕶<br>narges with credi<br>nted toward Wor                                                                                                    | DOS To 04<br>t balance (<br>k Queue Pro | 4/24/2023                     | All C<br>Processe<br>From<br>Show charges w                                          | Itinicians<br>d<br>Show charges<br>ith balances gr<br>Procedure<br>Name                                                                                                    | in Internal deater than z             | Collect<br>ero | Processed To<br>tions<br>Balance | Charges Tot               | al \$0.00<br>Paid Amt | Balanc<br>Bill Date | e Total \$0.<br>Flagg |
| ent ID<br>Show charges<br>Exclude from 1<br>Show \$0 Balar<br>lect: All, Al<br>Charge ID | DOS From<br>with balance<br>Work Queue<br>nce Paid Charges<br>Il on Page, No<br>Plan | D1/01/2<br>Show c<br>Not cou | ID<br>023 🛗 🕶<br>narges with credii<br>nted toward Wor                                                                                                    | DOS To 04<br>t balance (<br>k Queue Pro | 4/24/2023                     | All C<br>Processe<br>From<br>ad Error Services<br>Show charges w<br>Clinician        | Itinicians<br>ad<br>Show charges<br>ith balances gr<br>Procedure<br>Name                                                                                                    | in Internal<br>eater than z           | Collect<br>ero | Processed To<br>tions<br>Balance | Charges Tot<br>Unbilled   | al \$0.00<br>Paid Amt | Balanc<br>Bill Date | e Total \$0.<br>Flagg |
| ent ID<br>Show charges<br>Exclude from 1<br>Show \$0 Balar<br>lect: All, Al<br>Charge ID | DOS From<br>with balance<br>Work Queue<br>Ince Paid Charges                          | D1/01/2<br>Show c<br>Not cou | ID<br>023  The second second sec | DOS To 04<br>t balance (<br>k Queue Pro | 4/24/2023 Include adductivity | ed Error Services C<br>Show charges w                                                | Itinicians<br>ad<br>Show charges<br>ith balances gr<br>Procedure<br>Name                                                                                                    | in Internal<br>easter than 20<br>Char | Collect<br>ero | Processed To<br>tions<br>Balance | Charges Tot<br>Unbilled   | al \$0.00<br>Paid Amt | Balanc<br>Bill Date | e Total \$0.<br>Flagg |
| ent ID<br>Show charges<br>Exclude from 1<br>Show \$0 Balar<br>lect: All, Al<br>Charge ID | DOS From<br>with balance<br>Work Queue<br>nce Paid Charges<br>Il on Page, No<br>Plan | D1/01/2<br>Show c<br>Not cou | ID<br>023  To<br>narges with credin<br>nted toward Wor<br>Client Name                                                                                                    | DOS To 04<br>t balance (<br>k Queue Pro | 4/24/2023 Include aductivity  | All C<br>Processe<br>From<br>ad Error Services<br>Show charges w<br>Clinician        | An and a second second | in Internal (<br>easter than z        | ge             | Processed To<br>tions<br>Balance | Charges Tot<br>Unbilled   | al \$0.00<br>Paid Amt | Balanc<br>Bill Date | e Total \$0.<br>Flagg |

- 5. The Charge Details screen opens. The Delay Reason and Supplemental Information sections are visible. **Edit the** data as needed.
- 6. Once edited, click the Save button in the toolbar.

| ieneral Contact                                                                                                    | Status History                             |                |                                               |                                    |                                                           |                                         |                  |                             |                          |    |                |                                                                                                    |                     |
|----------------------------------------------------------------------------------------------------|--------------------------------------------|----------------|-----------------------------------------------|------------------------------------|-----------------------------------------------------------|-----------------------------------------|------------------|-----------------------------|--------------------------|----|----------------|----------------------------------------------------------------------------------------------------|---------------------|
| Seneral                                                                                                    |                                            | Action H       | istory                                        |                                    |                                                           |                                         |                  |                             |                          |    |                |                                                                                                    |                     |
| Charge ID 📰                                                                                                    |                                            |                |                                               |                                    |                                                           |                                         |                  |                             |                          |    |                |                                                                                                    | î                   |
| _                                                                                                    | 0                                          |                |                                               | Servio                             | ce ID                                                     | 12894                                   |                  |                             |                          | _  |                |                                                                                                    | - 1                 |
| Client                                                                                                    | NUM - John Sult                            | ch             |                                               | Payer                              | . He                                                      | 154.045                                 |                  | Priority                    | y <u>1</u>               |    |                |                                                                                                    | - 1                 |
|                                                                                                    |                                            |                |                                               |                                    |                                                           |                                         |                  |                             |                          |    |                |                                                                                                    | - 1                 |
| tatus                                                                                                    |                                            |                |                                               |                                    |                                                           |                                         |                  |                             |                          | A  |                |                                                                                                    |                     |
| Ready To Bill                                                                                                    | Flagged                                    | Interna        | l Collections:                                | No                                 |                                                           |                                         | Delay Reaso      | on                          |                          |    |                |                                                                                                    | - 1                 |
| ] Rebill                                                                                                    | Do Not Bill                                | Externa        | l Collections:                                | 01 Pr<br>02 Lit                    | oof of eligibility                                        | v unknown or unavaila                   | able             |                             |                          |    |                |                                                                                                    |                     |
| evenue Work Que                                                                                                    | eue Managem                                | ent            |                                               | 03 Au<br>04 De<br>05 De            | uthorization Del<br>elay in Certifyin<br>elay in Supplyin | iays<br>g Provider<br>g Billing Forms   |                  |                             |                          |    |                |                                                                                                    |                     |
| harge Status                                                                                                    | Time of the                                | ✓ Status       | s Date                                        | 06 De                              | elay in Supplyin<br>hird Party Proce                      | g Custom-made App<br>ssing Delay        | liances          |                             |                          |    |                |                                                                                                    |                     |
| tatus Comments                                                                                                    |                                            | Juit           | Duto                                          | 08 De<br>09 Or                     | elay in Eligibility<br>riginal Claim Re                   | / Determination<br>jected or Denied Due | to a Reason Unre | elated to the Billin        | g Limitation Rul         | es |                |                                                                                                    |                     |
|                                                                                                    |                                            |                |                                               | 10 Ad<br>11 Ot                     | dministration De<br>ther                                  | elay in the Prior Appr                  | oval Process     |                             |                          |    |                |                                                                                                    |                     |
|                                                                                                    |                                            |                |                                               | 15 Na                              | atural Disaster                                           |                                         |                  |                             |                          |    |                |                                                                                                    |                     |
|                                                                                                    |                                            |                |                                               |                                    |                                                           |                                         |                  |                             |                          |    |                |                                                                                                    |                     |
| rocedure                                                                                                    |                                            |                | Billing                                       | Code                               |                                                           |                                         |                  |                             |                          | _  |                |                                                                                                    |                     |
| )OS                                                                                                    | 1,1003100.00                               |                | Billing Co                                    | ode                                | Hadi                                                      | here .                                  |                  |                             | linite.                  |    |                |                                                                                                    |                     |
|                                                                                                    |                                            |                |                                               |                                    |                                                           |                                         |                  |                             |                          |    |                |                                                                                                    |                     |
| Procedure Code                                                                                                    | where health south to a<br>- house Minutes | ceting and the | Revenue                                       | Code                               | Des                                                       | ription .                               |                  |                             |                          |    |                |                                                                                                    |                     |
| Procedure Code                                                                                                    | utions   SmartCare                         | IMPERIALCOLY   | Revenue<br>Rate TD<br>SmartcareQA             | Code                               | ealth Care Orga                                           | nization                                |                  |                             |                          |    | 6020           | 02206270   5.76                                                                                                    | 02  🚯               |
| Procedure Code                                                                                                    | utions   SmartCare                         | IMPERIALContys | Revenue<br>Rate TD<br>SmartcareQA             | e Code<br>02-10-2023   He          | ealth Care Orga                                           | Inization                               |                  |                             |                          |    | 6020           | 02206270   5.76                                                                                                    | 02  🚯               |
| procedure Code                                                                                                    | lutions   SmartCare                        | IMPERIALCON    | Revenue<br>Pata ID<br>SmartcareQA             | 02-10-2023   He                    | ealth Care Orga                                           | nization                                |                  |                             |                          |    | 6020<br>  \$   | 02206270   5.76                                                                                                    | .02] (1)<br>.ve (2) |
| Procedure Code<br>treamline Healthcare Sol<br>arge Details<br>ieneral Contact                                        | utions   SmartCare                         | IMPERIALCONYS  | Revenue<br>Pate ID<br>SmartcareQA             | Code                               | ealth Care Orga                                           | nization                                |                  |                             |                          |    | 6020           | AB 5 5                                                                                                    | 02  <b>()</b>       |
| rreamline Healthcare Sol                                                                                             | utions   SmartCare                         | IMPERIALCONYS  | Revenue<br>Pate TD<br>SmartcareQA             | Code                               | ealth Care Orga                                           | Inization                               |                  |                             |                          |    | 6020           | AB 352206270   5.76                                                                                                  | 02] (i)<br>ave ()   |
| rreamline Healthcare Sol                                                                                             | Utions   SmartCare                         | IMPERIALCONYS  | Revenue<br>Pate ID<br>SmartcareQA             | 02-10-2023   He                    | ealth Care Orga                                           | nization                                |                  |                             |                          |    | 6024<br>  \$   | AB 3 5.76                                                                                                    | 02  <b>()</b>       |
| Procedure Code<br>rreamline Healthcare Sol<br>arge Details<br>ieneral Contact<br>edger Entries                       | Intions   SmartCare                        | IMPERIALCONYS  | Revenue<br>Pata ID<br>SmartcareQA             | Code                               | ealth Care Orga                                           | Inization                               |                  |                             |                          |    | 6020<br>  \$\$ | AB 53                                                                                                    | 02] (i)<br>we )     |
| rocedure Code<br>reamline Healthcare Sol<br>arge Details<br>eneral Contact<br>edger Entries<br>ervice<br>d Charge Id | Status History                             | Activity       | Revenue<br>Pata ID<br>SmartcareQA  <br>Istory | Code<br>02-10-2023   He<br>Jype Ar | ealth Care Orga                                           | nlzation                                | des/Desc         | Remittance A<br>Remark Code | <u>udvice</u><br>rs/Desc |    | 6020<br>  ¢?   | 32206270   5.76<br>AB<br>6<br>8<br>6<br>8<br>8<br>8<br>1<br>1<br>1<br>1<br>1<br>1<br>1<br>1<br>1<br>1<br>1<br>1<br>1 | 02] <b>()</b>       |